## คู่มือใช้งานระบบประเมินสมรรถนะทางวิชาชีพครู

นักศึกษาหลักสูตรครุศาสตรบัณฑิต 4 ปี (ค.บ. 4 ปี) มหาวิทยาลัยราชภัฏสกลนคร

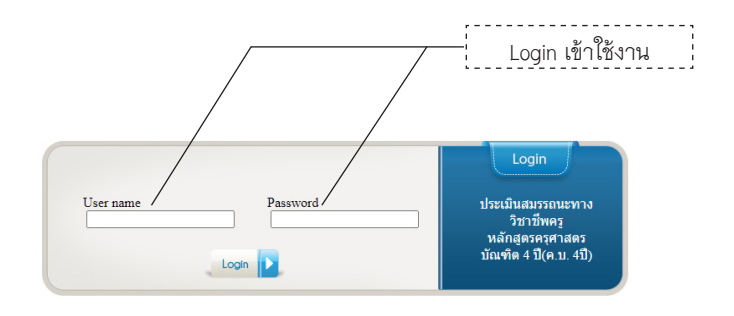

หน้าจอ Login การประเมินสมรรถนะทางวิชาชีพครู สามารถเข้าใช้งานผ่านเวบไซต์คณะครุศาสตร์ https://edu.snru.ac.th

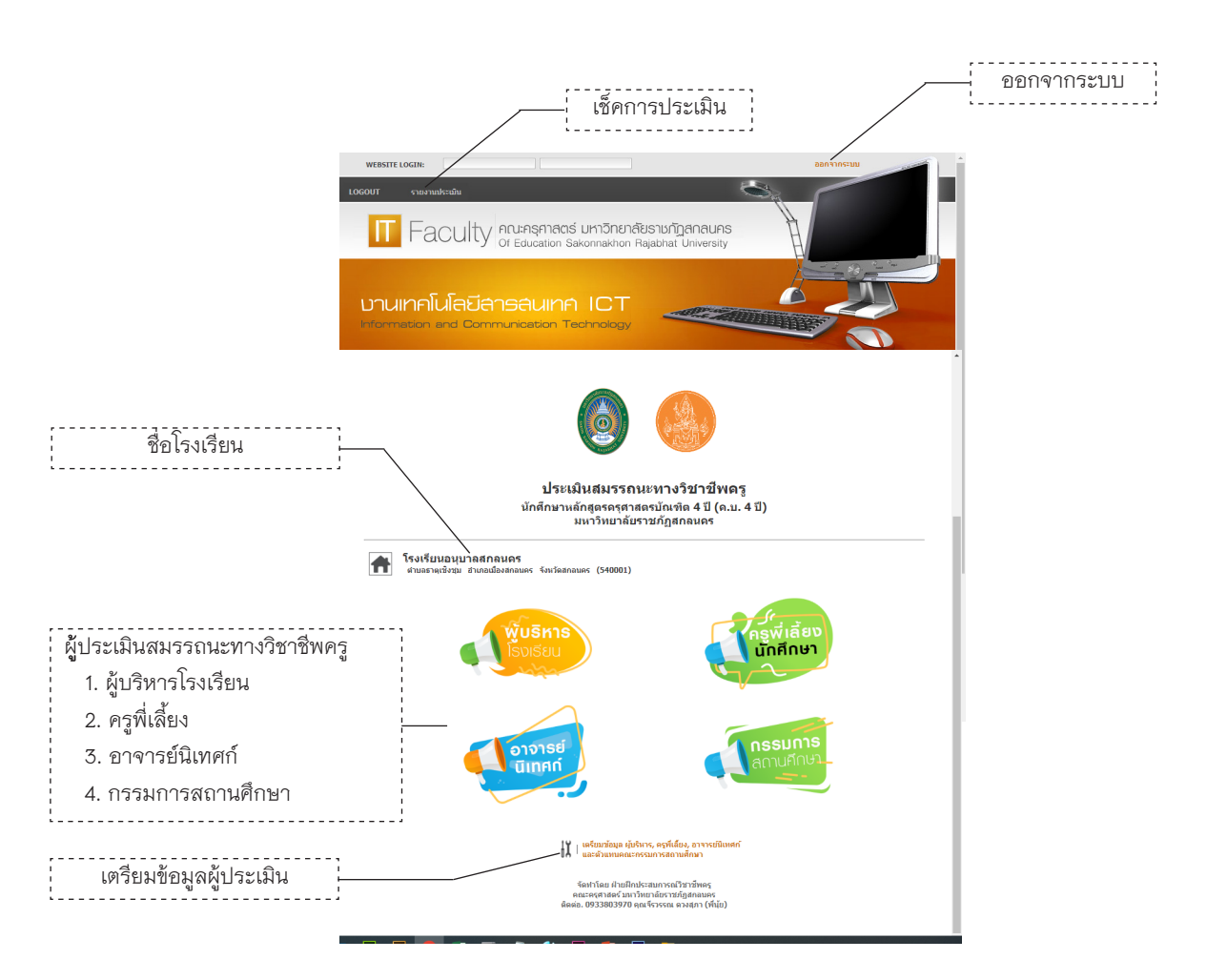

หน้าจอประเมินสมรรถนะทางวิชาชีพครู

## ขั้นตอนการใช้งานระบบประเมินสมรรถนะทางวิชาชีพครู

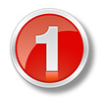

เตรียมข้อมูลผู้ประเมินสมรรถนะทางวิชาชีพครู โดยเลือกหัวข้อตามรูป เพื่อทำการเพิ่มข้อมูล ผู้ประเมิน หรือลบชื่อผู้ประเมิน ข้อมูลที่จำเป็นได้แก่ คำนำหน้าชื่อ ชื่อ สกุล และกลุ่มของผู้ ประเมิน หน้าจอถูกแบ่งออกเป็น 2 ส่วน

> 🕅 | เตรียมข้อมูล ผู้บริหาร, ครูพี่เลี้ยง, อาจารย์นิเทศก์ และตัวแทนคณะกรรมการสถานศึกษา

เลือกเพื่อทำการเตรียมข้อมูลสำหรับผู้ประเมินสมรรถนะทางวิชาชีพครู

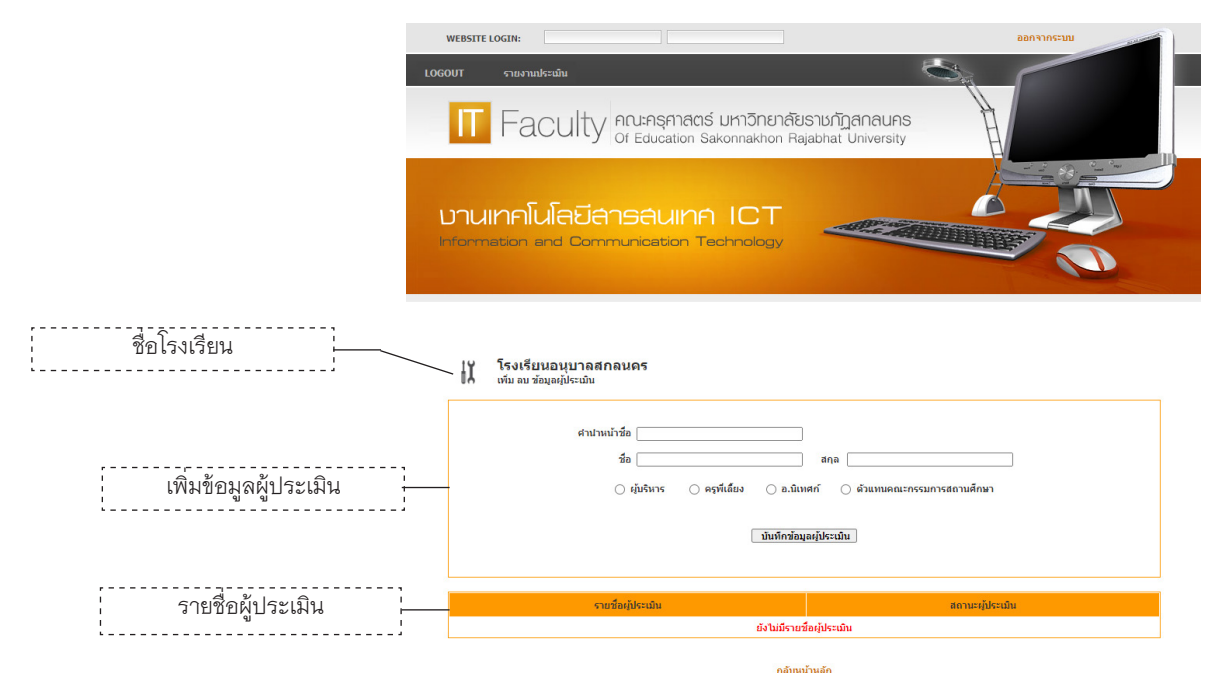

**ส่วนที่ 1** เป็นการเพิ่มข้อมูลผู้ประเมิน ข้อมูลที่จำเป็น ได้แก่ คำนำหน้า ชื่อ ชื่อ สกุล และกลุ่มของผู้ประเมิน

| 10 | ) เพิ่ม ลบ ข้อมูลผู้ประเมิน            |                                                                                |   |                                                   |
|----|----------------------------------------|--------------------------------------------------------------------------------|---|---------------------------------------------------|
|    | สำนามน้ำร้อ<br>ชื่อ สกุล               |                                                                                |   |                                                   |
|    |                                        |                                                                                |   |                                                   |
|    | ្រ រៀមចំពាទ 🦳 ទ                        | ครูที่เสี่ยง ∂.อ.มิเทศก์ (คำแทนคณะกรรมการสถานศึกษา<br>เป็นที่กร้อมูลปูโคระเมิน |   | ประเมินนักศึกษาไปแล้ว<br>ไม่สามารถลบรายชื่อนี้ได้ |
|    | รายชื่อผู้ประเมิน                      | สถานะผู้ประเมิน                                                                |   |                                                   |
| 1  | ผู้ช่วยศาสตราจารย์บุญส่ง วงศ์ศา        | อาจารย์นี่เหตก์                                                                | 0 |                                                   |
| 2  | ผู้ช่วยศาสตราจารย์สุพัตรา ปลังคโท      | อาจารย์นีเทศก์                                                                 | 8 | · · · · · · · · · · · · · · · · · · ·             |
| 3  | ผู้ช่วยศาสตราจารย์ ดร.วันเพ็ญ นันทะศรี | อาจารย์นิเทศก์                                                                 | 8 | — ลบรายชอผูบระเมน                                 |

**ส่วนที่ 2** เป็นการแสดงรายชื่อผู้ประเมิน สามารถลบรายชื่อออกได้ถ้ายังไม่มี การประเมินนักศึกษา

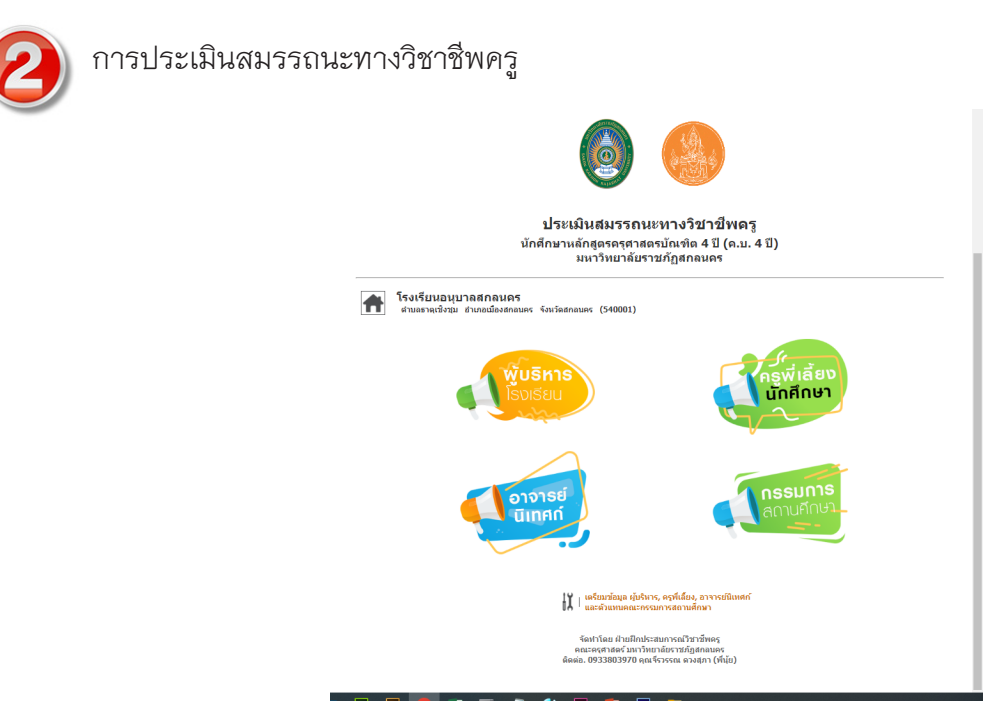

หน้าจอหลักเลือกประเมินสมรรถนะทางวิชาชีพครู โดยเลือกรายการตามที่ผู้ประเมินได้ลงชื่อไว้ เพื่อทำรายการประเมินนักศึกษา ในแต่ละกลุ่มผู้ประเมินจะมีขั้นตอนและวิธีการประเมินที่เหมือนกัน จึงขอยกตัวอย่าง การประเมินของอาจารย์นิเทศก์

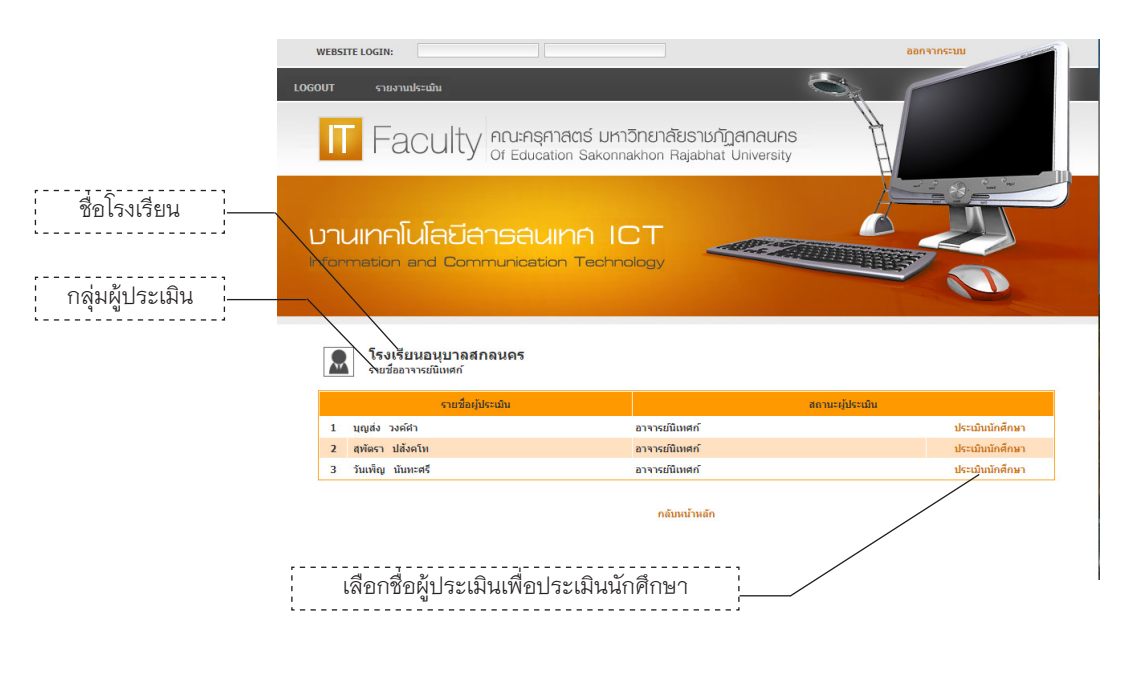

หน้าจอแสดงรายชื่อผู้ประเมินตามกลุ่มที่เลือก

## คู่มือประเมินสรรถนะทางวิชาชีพครู

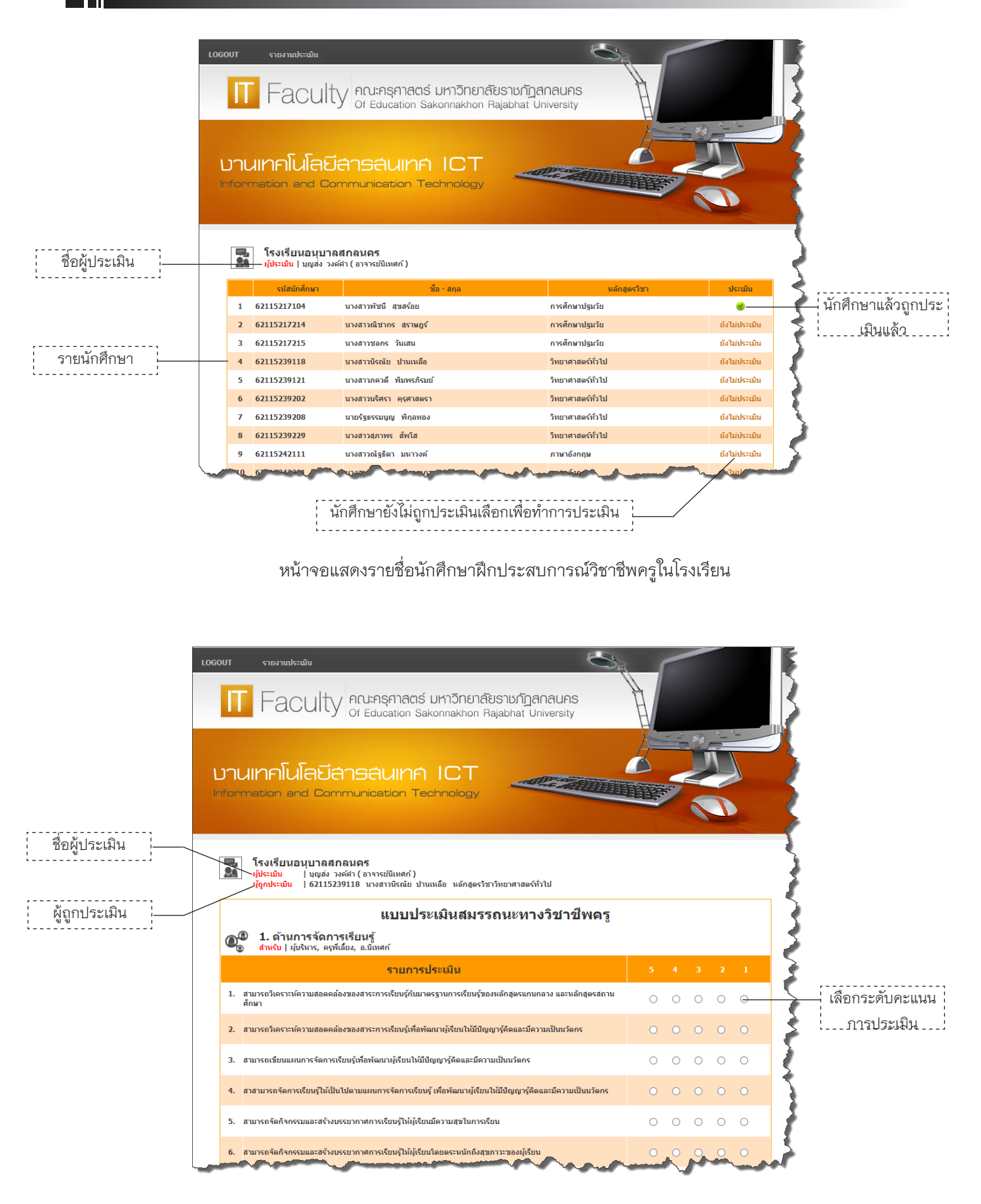

หน้าจอการประเมินสมรรถนะทางวิชาชีพครู การประเมินมี 5 ระดับ ระดับ 5 มีค่ามากสุด

## คู่มือประเมินสรรถนะทางวิชาชีพครู

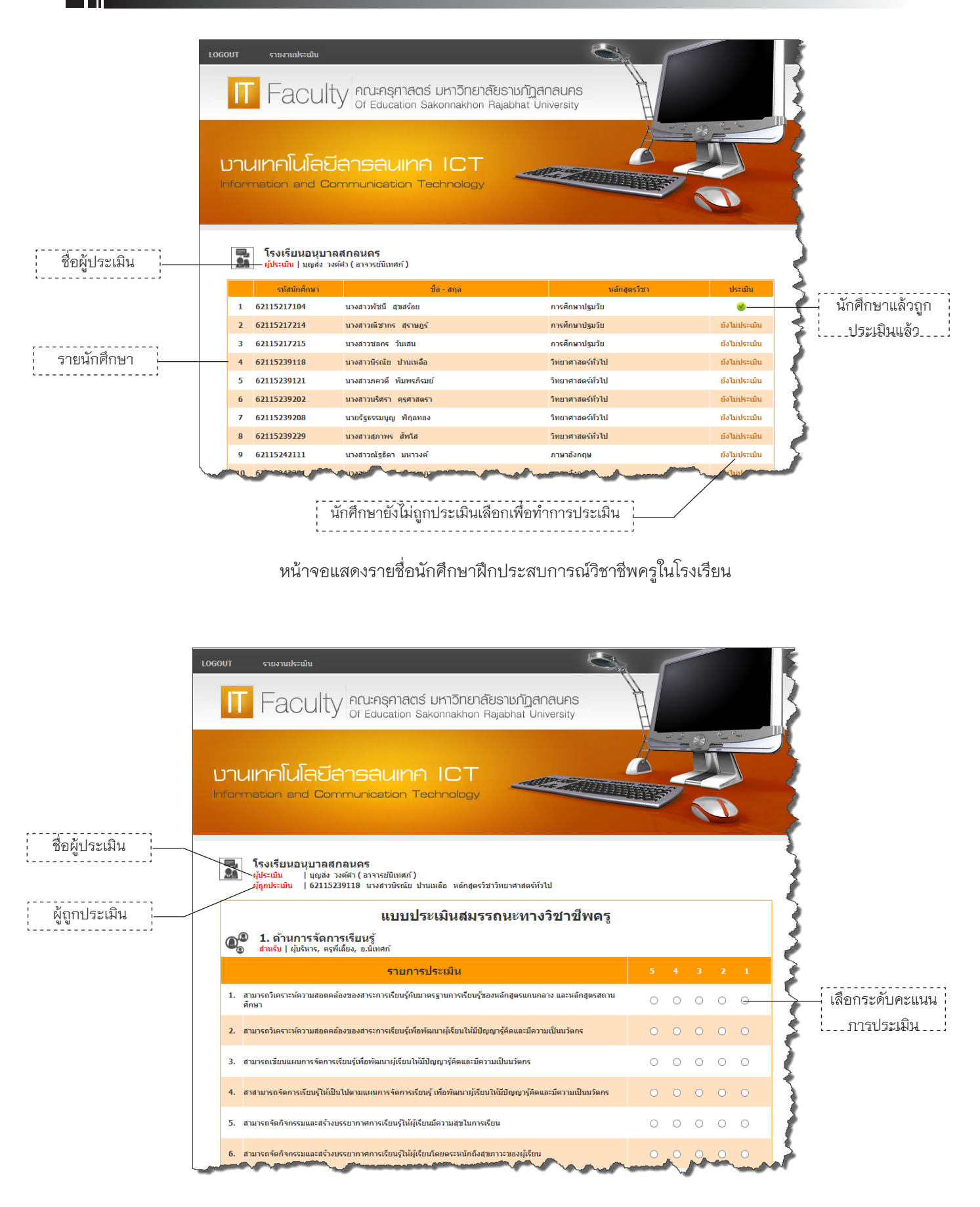

หน้าจอการประเมินสมรรถนะทางวิชาชีพครู การประเมินมี 5 ระดับ ระดับ 5 มีค่ามากสุด

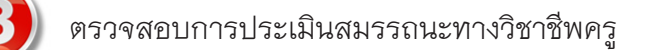

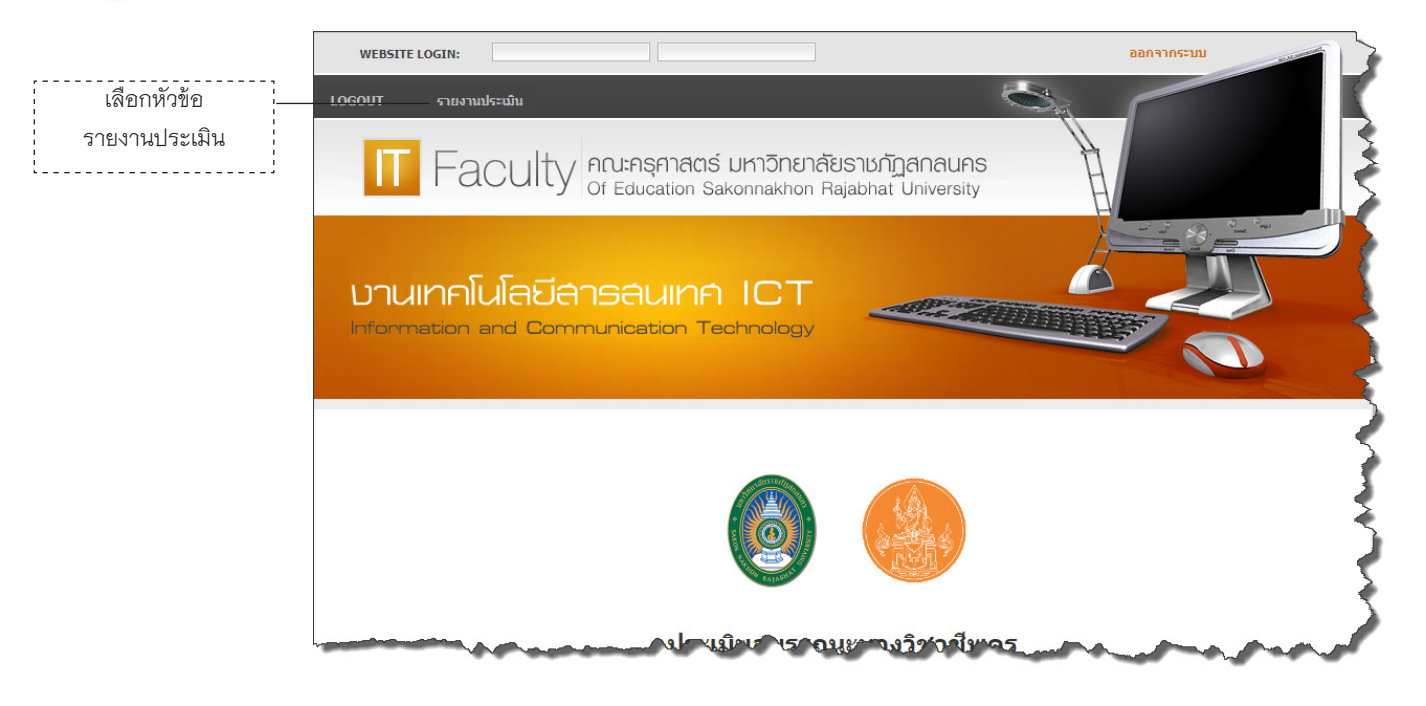

หน้าจอแสดงการตรวจสอบการประเมิน

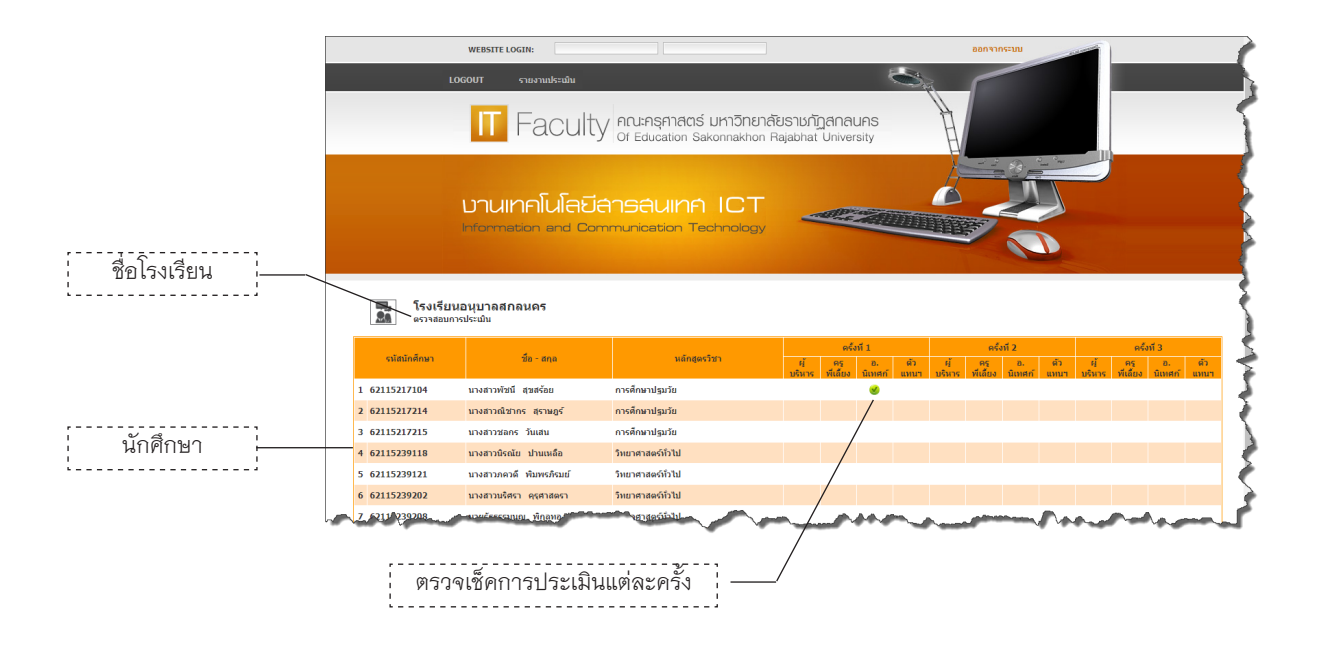

หน้าจอสำหรับตรวจเช็คการประเมิน